## State Opioid and Stimulant Response (SOS) 3.0 Biweekly Report Walkthrough Tutorial

This walkthrough tutorial explains the features and information that the new Biweekly Report will provide to SOS 3.0 Local Board Project or MOMS Program awardees and sub-awardees.

The orange callout bubbles will walk you through this report example. Your report will be in an HTML format, not a PDF. This format allows you to interact with the report in ways a PDF cannot.

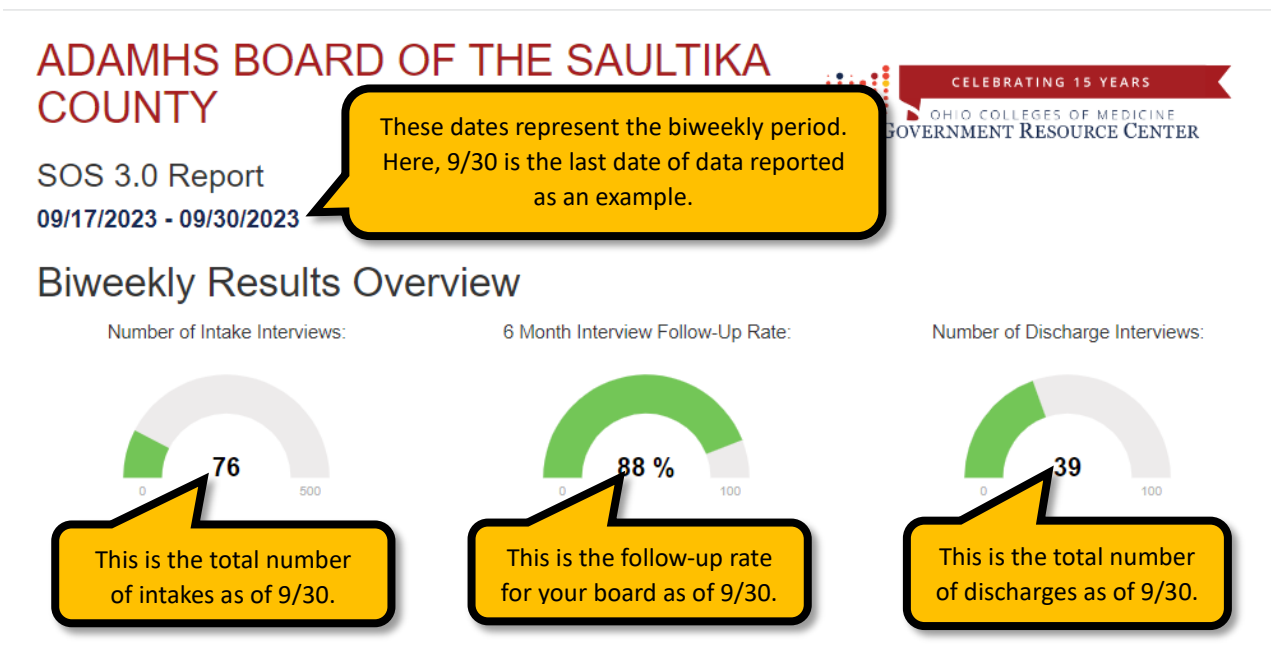

As of **09/30/2023**, **"ADAMHS BOARD OF THE SAULTIKA COUNTY"** achieved a **88%** six month follow-up rate. This is increased by 2.6% from 85.4% in the last reporting period.

Since the last report, "ADAMHS BOARD OF THE SAULTIKA COUNTY" intake has not changed for a total of 76.

Since last report, "ADAMHS BOARD OF THE SAULTIKA COUNTY" discharge has increased by 38 for a total number of 39.

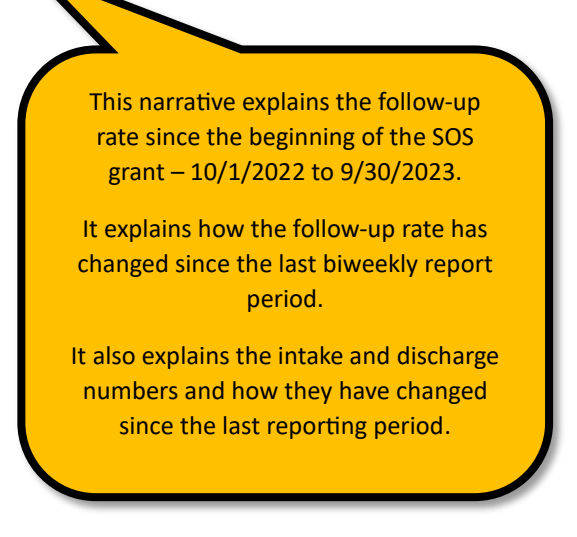

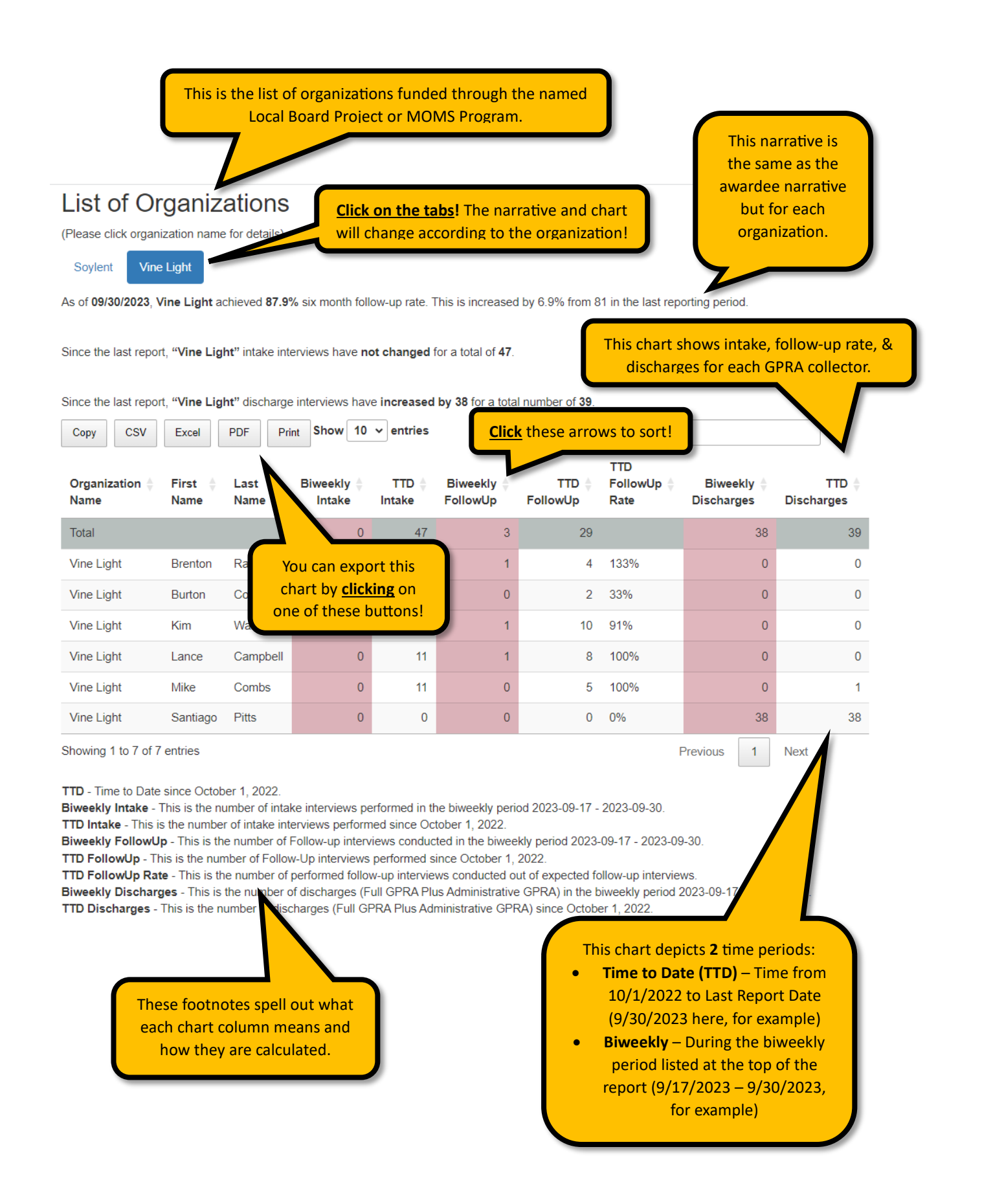

| This chart show<br>interviews that<br>GPRA collector<br>Report Date (9                                                                                                    | ws follow-up<br>t are open for eac<br>r as of the Last<br>/30, for example) |                           | You can <u>click</u> on<br>these buttons to<br>export this chart!     | You can <u>search</u> for a<br>GPRA collector, month,<br>or Patient ID to filter for |
|----------------------------------------------------------------------------------------------------|-----------------------------------------------------------------------------|---------------------------|-----------------------------------------------------------------------|--------------------------------------------------------------------------------------|
| Open Follow-Up Inte                                                                                                    | cel PDF Print                                                               | quired)<br>Show 10 v entr | Use the <b>Patient ID</b><br>column to look up<br>clients in iPortal. | iearch:                                                                              |
| First Name 🛛 🍦                                                                                                    | Last Name 🛛 🍦                                                               | Patient ID                | Follow-Up Open Date                                                   | Follow-Up Close Date                                                                 |
| Burton                                                                                                    | Copeland                                                                    | 6297724                   | 2023-06-25                                                            | 2023-09-25                                                                           |
| Burton                                                                                                    | Copeland                                                                    | 3370543                   | 2023-07-20                                                            | 2023-10-20                                                                           |
| Mike                                                                                                    | Combs                                                                       | 5651070                   | 2023-07-17                                                            | 2023-10-17                                                                           |
| Lance                                                                                                    | Campbell                                                                    | 3728415                   | 2023-07-17                                                            | 2023-10-17                                                                           |
| Lance                                                                                                    | Campbell                                                                    | 6893527                   | 2023-06-30                                                            | 2023-09-30                                                                           |
| Lance                                                                                                    | Campbell                                                                    | 8743415                   | 2023-07-17                                                            | 2023-10-17                                                                           |
| Mike                                                                                                    | Combs                                                                       | 6070038                   | 2023-07-17                                                            | 2023-10-17                                                                           |
| Mike                                                                                                    | Combs                                                                       | 9849718                   | 2023-07-18                                                            | 2023-10-18                                                                           |
| Lance                                                                                                    | Campbell                                                                    | 1790093                   | 2023-06-30                                                            | 2023-09-30                                                                           |
| Brenton                                                                                                    | Randolph                                                                    | 6655396                   | 2023-06-30                                                            | 2023-09-30                                                                           |
| Showing 1 to 10 of 47 entries Previous 2 3 4 5 Next   Follow-Up Open: - This is 1 month before the 6-month follow-up anniversary date. This is the first date the pu can begin interviewing a client for a 6-month follow-up GPRA. Du can begin interview a client for a 6-month follow-up anniversary date. This is the last date to pu can interview a client for a 6-month follow-up anniversary date. This is the last date to pu can interview a client for a 6-month follow-up anniversary date. This is the last date to pu can interview a client for a 6-month follow-up anniversary date. This is the last date to pu can interview a client for a 6-month follow-up anniversary date. This is the last date to pu can interview a client for a 6-month follow-up anniversary date. This is the last date to pu can interview a client for a 6-month follow-up anniversary date. |                                                                             |                           |                                                                       |                                                                                      |
| month follow-up GPRA.                                                                                                    |                                                                             |                           |                                                                       |                                                                                      |

These footnotes explain Follow-Up Open and Follow-Up Closed in the chart above. These 2 columns depict the follow-up open date and follow-up close date for each open GPRA follow-up interview.

If you have problems viewing your organization's report, or something doesn't look right, please fill out our Biweekly Report Technical Assistance Form at the following link:

https://osu.az1.qualtrics.com/jfe/form/SV\_9LcTarr3MHr7Clg